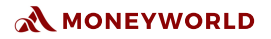

# REMITTANCE USER GUIDE

ΒY

# MONEYWORLD ASIA

3 Phillips St. Royal Group #13-01. Singapore 048693

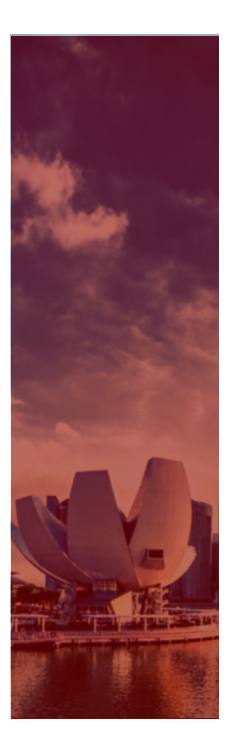

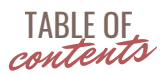

- 1 Online Remittance
- 2 Visit Website
- 3 Registration
- 8 Remittance Application
- 10 Upload Documents
- 12 Add Beneficiary
- 15 Transaction

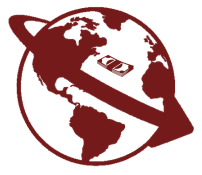

### MONEYWORLD

# **Online Remittance**

Send money to your loved ones across the globe

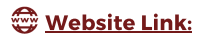

https://forex.moneyworld.com.sg

### **STEP 1. VISIT WEBSITE**

Go to Website
\*Link: https://forex.moneyworld.com.sg

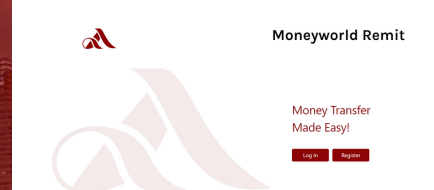

### **Begin registration**

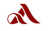

#### Moneyworld Remit

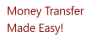

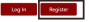

### Select profile type

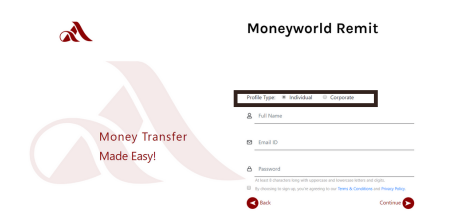

#### Fill out your details

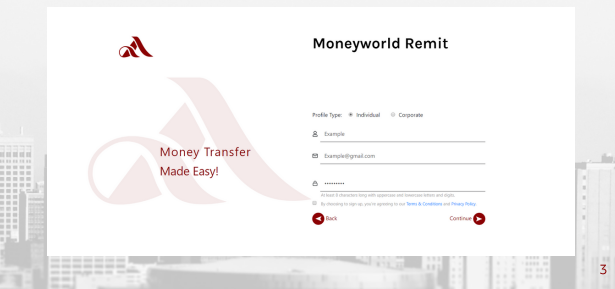

### Verify Email

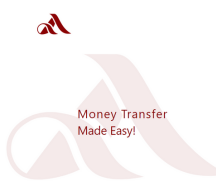

#### Moneyworld Remit

#### Verify Account

Thank you for choosing Moneyworld Remit. Please check your email and click on the link to verify your account. Didn't get an email? Re-send email.

For any questions, please feel free to contact us at

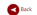

#### Go to email and click confirm link

| ( 🕂 Compose )                     | 4 |                                                                                     | 1 of 68                 |                    | > | ۰ |   |
|-----------------------------------|---|-------------------------------------------------------------------------------------|-------------------------|--------------------|---|---|---|
| L Mex                             |   | Money World Asia Forex Payment: your verification link                              |                         |                    | ÷ | ø |   |
| * Stared                          |   | no reply@verificationenal.com                                                       | 4.55 PM (2 minutes age) | $\dot{\mathbf{r}}$ | * |   | • |
| <ul> <li>Sect.</li> </ul>         |   | Helo Example,                                                                       |                         |                    |   |   |   |
| Drafts                            |   | Thank you for creating an account with us, Please cick here to verify your account. |                         |                    |   |   |   |
| ~ More                            |   | For any questions, please feel hee to contact us at <u>admin@moneyeotid.com.sp</u>  |                         |                    |   |   |   |
|                                   | * | Kind Hugelds,<br>Team Money Illold Asia                                             |                         |                    |   |   |   |
|                                   |   | Business Cold Emails Education Browse                                               |                         |                    |   |   |   |
|                                   |   |                                                                                     |                         |                    |   |   |   |
|                                   |   | 4. Reply # Forward                                                                  |                         |                    |   |   |   |
| No recent cheb<br>Start a new one |   |                                                                                     |                         |                    |   |   |   |
| -                                 |   |                                                                                     |                         |                    |   |   |   |

### Login after verification

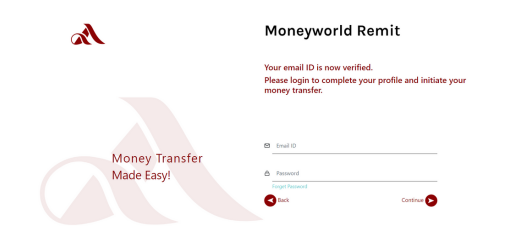

#### Upload profile photo

|      | Log in Register - Register           |                                    |       |
|------|--------------------------------------|------------------------------------|-------|
|      | Tell us about yourself               |                                    |       |
|      | 0 • •                                |                                    |       |
|      | Personal Details                     |                                    |       |
|      | (31) Example                         | Alas b                             | larre |
|      |                                      | Date of Birth Candor<br>Docurrents |       |
|      | +65<br>Daling Date III Mobile Number | Resert OFF                         | -     |
| 1000 | S., Home Number                      | A facturitar                       |       |

### Fill out information

| A | Log In/Register > Register                                             |                                                                                                    |                                                                                                    |  |
|---|------------------------------------------------------------------------|----------------------------------------------------------------------------------------------------|----------------------------------------------------------------------------------------------------|--|
|   | Tell us about yourself                                                 |                                                                                                    |                                                                                                    |  |
|   | • •                                                                    |                                                                                                    |                                                                                                    |  |
|   | Portisor Init Loculits<br>Portis Photo<br>cont to document confication |                                                                                                    |                                                                                                    |  |
|   | (81) Dample                                                            | (81) Chinese Name                                                                                     | 82 Alas Name                                                                                              |  |
|   | tead to all connectications                                            | Date of Birth                                                                                         | A Select                                                                                                  |  |
|   | 465<br>Darling Cashe<br>Ins with welf yet in control of 2019           | Recent OFP                                                                                            | (0x07P)                                                                                                   |  |
|   | 3. Home Number                                                         | E Fax Number                                                                                          |                                                                                                    |  |
|   | input numbe                                                            | er to Get C                                                                                           | )TP                                                                                                    |  |
|   | Input numbe                                                            | er to Get C                                                                                           | OTP                                                                                                    |  |
|   | Input numbe                                                            | er to Get C                                                                                           | отр                                                                                                    |  |
|   | input number                                                           | er to Get C                                                                                           | DTP                                                                                                    |  |
|   | Input number                                                           | er to Get C<br>E Onestane<br>Derofisik                                                                | )TP                                                                                                    |  |
|   | Input number                                                           | er to Get C                                                                                           | DTP<br>© Age term<br>A Sect<br>Sect<br>Genory                                                             |  |
|   | Input number                                                           | er to Get C                                                                                           | DTP                                                                                                    |  |
|   | Input number                                                           | E Correcture<br>Date of Solit<br>Land 201<br>Land 201<br>Land 201<br>Land 201<br>Land 201<br>Land 201 | DTP<br>Contract Name<br>Contract Name<br>Contract Name<br>Contract Name<br>Contract Name<br>Contract Name |  |
|   | Input number                                                           | Er to Get C                                                                                           | CE data Name<br>CE data Name<br>Centre<br>Centre                                                          |  |
|   |                                                                        |                                                                                                    | DTP                                                                                                    |  |

#### Select Residential status, Nationality and ID type

|                                                                                                    |                                                    | Resend 01P     |
|----------------------------------------------------------------------------------------------------|----------------------------------------------------|----------------|
| S 0000000                                                                                                    |                                                    |                |
| Cutside Singapore                                                                                                | Select<br>Arginan<br>Alganian                      | line line      |
| NRIC (Pink) Systems<br>NRIC (Pink) Systems<br>NRIC (Stare) Sold Humber<br>P yPassport Number<br>Alls Onactor One | AMERICAN<br>AMERICAN<br>AMERICAN SANDA<br>ANDORRAN |                |
| 8Sivenua nuuressi                                                                                                | ANGUILLA<br>ANTARCTICA                             |                |
| Block / Street Number                                                                                            | ARGENTINIAN                                        | ft Name Line 1 |
| Street Name Line 2                                                                                               | ARNENIAN                                           | ling Name      |
| ∠ Noor                                                                                                    | AUSTRALIAN                                         | ful Code       |
|                                                                                                    | BAHAMAS                                            |                |

### Enter residential address

|                                                                                                    | HES CONCEPTION OF THE CONCEPTION OF THE CONCEPTI |     |
|----------------------------------------------------------------------------------------------------|----------------------------------------------------------------------------------------------------|-----|
|                                                                                                    | C accoscos                                                                                                    |     |
|                                                                                                    | Ball wrugs         GE         Secondary         Propert Early Data           Mary Data         Propert Early Data         Propert Early Data           Are you a policially reproved provide         No         Provide Party Data                                                                                                    |     |
|                                                                                                    | Overse ⊕ree Ш repustituredent<br>Residential Address                                                                                                    |     |
|                                                                                                    | Book / Street Name Line 1     Street Name Line 2     Andrew Name Line 2     Andrew Name                                                                                                    | Ť   |
| Condition with the second second seco | W Street name Lines   20 Street over                                                                                                    | 1   |
|                                                                                                    | Z Roor ZJ Postal Code                                                                                                    | 100 |

# **STEP 3. REMITTANCE APPLICATION**

### **Occupation Details**

| A |                                                                                                    | Example  Log Out |
|---|----------------------------------------------------------------------------------------------------|------------------|
|   | tephologien napre<br>Toll us more about you<br>Comparison haste<br>Comparison haste<br>Comparison haste<br>Comparison<br>Multiphologie Antonenti<br>Comparison<br>Multiphologie Comparison<br>Multiphologie Comparison<br>Mu |                  |
|   | Source of Weelth  room  Source of Weelth  room  Source Source Source  source Source Source  source Source S                                                                                                    |                  |

#### Indicate transaction amount

| EES Monthly Income (SS)                  | Total Assessable Income (Nearly) (SS) | Year of Assessment |
|------------------------------------------|---------------------------------------|--------------------|
|                                          |                                       |                    |
| Indicative Transaction Amount            |                                       |                    |
| Un Select                                |                                       |                    |
| " upte \$\$100,000                       |                                       |                    |
| 5\$100,001 - 5\$500,000                  |                                       |                    |
| SOU(\$\$500,001 - \$\$1,000,000          |                                       |                    |
| More than \$\$1,000,000                  | ment                                  |                    |
| 🗆 Sale of property 🔹 Inheritance         |                                       |                    |
| CEher                                    |                                       |                    |
|                                          |                                       |                    |
| Remittance Purpose                       |                                       |                    |
| Payment for eversees property purchased  | Loon 🔲 Pamily living expenses         |                    |
| Capital injection 🔲 Goods and services 🛛 | ] Income 🔲 Savings                    |                    |
|                                          |                                       |                    |

# **STEP 3. REMITTANCE APPLICATION**

### Source of wealth and purpose

| Presetypy processed and state from departure                            |
|-------------------------------------------------------------------------|
|                                                                         |
| Indicative Transaction Amount                                           |
| 0 A 200000 - 20000000                                                   |
| Source of Wealth                                                        |
| 🖸 Income 🔲 Laon 🔲 Savings 💭 Investment                                  |
| 🗋 Salie of property 🔄 inheritance                                       |
| C Oher                                                                  |
| Remittance Purpose                                                      |
| Psyment for oversess property purchased I can I Parnity living expenses |
| Capital injection 🔲 Gaods and services 🔲 Income 📄 Savings               |
| Private banking waith management Other Other                            |
| Back Cottinue                                                           |

# **STEP 4. UPLOAD DOCUMENTS**

### **Upload Identity proof**

| A |                                                                                                    | A Example   Log Out |              |
|---|----------------------------------------------------------------------------------------------------|---------------------|--------------|
|   | Log in/Register > Register                                                                                                    |                     |              |
|   | Upload Documents                                                                                                    |                     |              |
|   | • •                                                                                                    |                     |              |
|   | Identity Proof                                                                                                    |                     | 1            |
|   | Accepted proofs of identity are passport, NRC,                                                                                                    |                     |              |
|   | Passport , , , ,                                                                                                    |                     |              |
|   | Addroser room                                                                                                    |                     |              |
|   | Accepted proofs of address are NHSC, a recent utility bill,                                                                                                    |                     | T I S MI ALL |
|   | Bolact Address Type Bolact. I fold to see a set of the set of the  |                     | 10.000       |
|   | Income Proof                                                                                                    |                     | A THE A      |
|   | Accepted proofs of income are salary slips,<br>tax assessments, that show a regular income.                                                                                                    |                     |              |
|   |                                                                                                    |                     |              |
|   | Identify Broaf                                                                                                    |                     |              |
|   | Accepted proofs of identity are passport, NRC,                                                                                                    |                     |              |
|   | Elect boosts. boosts of a second second seco |                     |              |
|   | Address Proof                                                                                                    |                     |              |
|   | Accepted proofs of address are NRAC, a recent utility bill,                                                                                                    |                     |              |
|   | Balect Ease. Solid single or multiple likes                                                                                                    |                     |              |
|   | Recent Utility Bill Place select the document type Bank/Credit Card Statement                                                                                                    |                     |              |
| 6 | Income Proof                                                                                                    |                     |              |
|   | Accepted proofs of income are salary slips,<br>fax assessments, that show a regular income.                                                                                                    |                     |              |
|   | E Select Doorse Type Doorse Type                                                                                                    |                     |              |
|   | (Bick Continue                                                                                                    |                     |              |

# **STEP 4. UPLOAD DOCUMENTS**

### Upload Income proof

|                                          | o — o — O                                       |                                         |                    |
|------------------------------------------|-------------------------------------------------|-----------------------------------------|--------------------|
| le le le le le le le le le le le le le l | ientity Proof                                   |                                         |                    |
|                                          | control proofs of identity are parsport. NRC.   |                                         |                    |
|                                          | Select                                          | bonne. Select single or multiple free   |                    |
|                                          |                                                 | i. ,                                    |                    |
| А                                        | ddress Proof                                    |                                         |                    |
| A.                                       | corpited proofs of address are NRIC, a recent u | utility bil                             |                    |
|                                          | Select                                          | Bronne. Solver single or multiple lites |                    |
|                                          |                                                 | Pears select the document type          |                    |
| -                                        | scome Proof                                     |                                         | A STREET           |
|                                          |                                                 |                                         | A DECEMBER OF      |
| 6                                        | x assessments, that show a regular income.      |                                         | all dents          |
| 6                                        | Select<br>Salary Statement                      | Browne, Select single or multiple likes | A TRACE AND A DECK |
|                                          | Tex Assessments                                 |                                         | A                  |
|                                          | Bank Statement                                  | (Back) Continue                         | 100                |
|                                          |                                                 |                                         |                    |
|                                          | Get                                             | t verified!                             |                    |

| =        | M Gmail                            | Q 8    | learch mail 👻 🕌                                                                                                    | ₩ <sup>0</sup> | 0 |   |   |         |
|----------|------------------------------------|--------|----------------------------------------------------------------------------------------------------|----------------|---|---|---|---------|
| 4        | Compose                            | ÷      |                                                                                                    |                | > | ٥ |   | 1       |
| 0        | Inbox 90                           |        | MWA Forex: Profile setup and document upload complete Vision                                                        |                | ē | ø |   |         |
| *        | Starred<br>Snoczed                 |        | Maney Model Asia administratory work com agiga anazonean com 6.03 PH (5 minutes aga)<br>to me =                     | Ŷ              | * |   | • |         |
| ><br>lii | Sent<br>Drafts                     |        | Greer<br>Thank you for completing your profile, we will get back to you once the verification process is completed. |                |   |   |   |         |
| ¥        | More +                             |        | Thanks,<br>Taans Money World Ania                                                                                   |                |   |   |   |         |
|          |                                    |        | Business Cold Emails Education Browse                                                                               |                |   |   |   |         |
|          |                                    |        | 6. Reply 0 Forward                                                                                                  |                |   |   |   | 0.55-22 |
|          | No recent chels<br>Start a new one |        |                                                                                                    |                |   |   |   |         |
| Value    | Enable desktop natifications for   | Gmail. | OK Rethank X                                                                                                    |                |   |   | > |         |

# **STEP 5. ADD BENEFICIARY**

### Send money in easy steps

| A           |                           | [Log Cut                                                                                                    |
|-------------|---------------------------|----------------------------------------------------------------------------------------------------|
| ۵           | Home                      | None                                                                                                    |
| 2           | Transactions              | Welcome                                                                                                    |
| cá          | Deneficiaries             | Send your money in easy steps                                                                                                    |
| 0           | -                         | Ensure the beneficiary is added     Select foreign currency     Enter amount in SED                                                                                                    |
|             |                           | <ul> <li>Select processing fee Type</li> <li>Click on O</li> </ul>                                                                                                    |
|             | Documents                 |                                                                                                    |
| ę           | Support                   |                                                                                                    |
|             |                           | Pay SS 0                                                                                                    |
|             |                           |                                                                                                    |
| 10          |                           | Currently there are no beneficiaries added.Add a                                                                                                    |
|             |                           | Currently there are no Transactions. Demensury to initiate payment process                                                                                                    |
| 100 A       | · New York Control of the |                                                                                                    |
|             |                           |                                                                                                    |
|             |                           |                                                                                                    |
|             |                           | Add Benefeciaries                                                                                                    |
|             |                           | A DESCRIPTION OF THE OWNER AND ADDRESS OF THE OWNER ADDRESS OF THE OWNER |
| <i>P</i> ro | 118 18 830                | [Log Cut                                                                                                    |
| ŵ           | Home                      | Nomes Beneficiary Secreticiary List                                                                                                    |
| 5           | Transactions              | Your Beneficiaries                                                                                                    |
| 6           | Deneficiaries             | Q. Search by Beneficiary                                                                                                    |
| 8           | Profile                   | Currently there are no heneficiaries added to this list. Go<br>Abead and Create One                                                                                                    |
|             | Concernents               |                                                                                                    |
|             |                           |                                                                                                    |
| ŝ           | Support                   |                                                                                                    |
|             |                           |                                                                                                    |
|             |                           |                                                                                                    |
|             |                           |                                                                                                    |
|             |                           |                                                                                                    |
|             |                           |                                                                                                    |

# **STEP 5. ADD BENEFICIARY**

#### Select Relation

| /sc  |                                                                                                    |                                                                                                    | Log Out |
|------|----------------------------------------------------------------------------------------------------|----------------------------------------------------------------------------------------------------|---------|
| ଇ    | Home                                                                                                    | Home's Beeliciary's Add Bereliciary                                                                                                    |         |
|      | Transactions                                                                                                    | Add a Beneficiary                                                                                                    |         |
| 6    | Beneficiaries                                                                                                    | Select Relation                                                                                                    |         |
| 8    | Postla                                                                                                    | Q Salet                                                                                                    |         |
| e    | Documents                                                                                                    | Sel <sup>Spose</sup> urrancies                                                                                                    |         |
| 0    | Support                                                                                                    |                                                                                                    |         |
|      |                                                                                                    | Adas Currencies (m) (m) (m) (m) (m) (m) (m) (m) (m)                                                                                                    |         |
|      |                                                                                                    | Beneficiary Personal Details                                                                                                    |         |
|      |                                                                                                    | Reneficiary Marrie Ias one bank account      Ima Reneficiary Identification Number                                                                                                    |         |
| -773 |                                                                                                    | Restrictions Contact Person                                                                                                    |         |
|      |                                                                                                    | End food to                                                                                                    |         |
|      |                                                                                                    |                                                                                                    |         |
|      |                                                                                                    |                                                                                                    |         |
|      | and any statement of the                                                                                                    | Select currency                                                                                                    |         |
|      |                                                                                                    | Select currency                                                                                                    |         |
|      | 3-18-18 MIR                                                                                                    | A series of the second second s                                                                                                    |         |
| A    | and the second second s | and the second second sec | Log Out |
| \$   | Home                                                                                                    | Home - Beneficiary - Add Beneficiary                                                                                                    |         |
|      | Transactions                                                                                                    | Add a Beneficiary                                                                                                    |         |
|      | Deneficiaries                                                                                                    | Select Relation                                                                                                    |         |
| 8    | Profile                                                                                                    | 8 miles                                                                                                    |         |
|      | Documents                                                                                                    | 2 Const                                                                                                    |         |
|      |                                                                                                    | Select Currencies                                                                                                    | 2       |
|      |                                                                                                    |                                                                                                    |         |
|      |                                                                                                    |                                                                                                    |         |
| 1    |                                                                                                    | Beneticiary Personal Details                                                                                                    |         |
|      |                                                                                                    | Bin Broeficiary Name (as per bank account)                                                                                                    |         |
|      |                                                                                                    | Beneficiary Contact Person                                                                                                    |         |
|      |                                                                                                    |                                                                                                    |         |

# **STEP 5. ADD BENEFICIARY**

### Beneficiary personal details

| Documents | Select Currencies                                                                       |     |  |
|-----------|-----------------------------------------------------------------------------------------|-----|--|
| Support   |                                                                                         |     |  |
|           | 67 Currentous (20) (20 (20 (27) (20) (20) (20) (20) (20) (20) (20) (20                  |     |  |
|           | Parafiaian: Paranal Dataila                                                             |     |  |
|           | Beneficiary Personal Decails                                                            |     |  |
|           | Beneficiary Name (os per bank account)                                                  |     |  |
|           | Beneficiary Contact Person      Beneficiary Contact Person      Beneficiary Contact No. |     |  |
|           | Ernal ID                                                                                |     |  |
|           | 🛛 Beneficiary Address                                                                   |     |  |
|           | V Secret                                                                                |     |  |
|           | Reneficiary Bank Details                                                                |     |  |
|           |                                                                                         |     |  |
|           | Bank Name                                                                               | No. |  |
|           |                                                                                         |     |  |
|           | Beneficiary bank details                                                                |     |  |
|           | Beneficiary bank details                                                                |     |  |
|           | Beneficiary bank details                                                                |     |  |
|           | Beneficiary bank details                                                                |     |  |
|           | Beneficiary bank details                                                                |     |  |
|           | Beneficiary bank details                                                                |     |  |
|           | Beneficiary bank details                                                                |     |  |
|           | Beneficiary bank details                                                                |     |  |
|           | Beneficiary bank details                                                                |     |  |
|           | Beneficiary bank details                                                                |     |  |
|           | Beneficiary bank details                                                                |     |  |
|           | Beneficiary bank details                                                                |     |  |
|           | Beneficiary bank details                                                                |     |  |

### Initiate Transaction with beneficiary

| ٨                                                                                                    |                                                                      | Log Out  |
|----------------------------------------------------------------------------------------------------|----------------------------------------------------------------------|----------|
| Mome                                                                                                    | Home > Transaction > Initiate Transaction                            |          |
| S Transactions                                                                                                    | Initiate Transaction                                                 |          |
| cé Dereficiaries                                                                                                    | Select Instituty                                                     |          |
| A Profile                                                                                                    | 3 Select                                                             |          |
| Documents                                                                                                    | Select Processing Fee 0 SGD Grand Total 0 SGD                        |          |
| C Support                                                                                                    | Select Remarks                                                       |          |
|                                                                                                    | Would you like to notify linewficing?                                |          |
|                                                                                                    | Upload Invoice(s) Brows. Click on browse to upload multiple files    |          |
|                                                                                                    |                                                                      |          |
|                                                                                                    |                                                                      |          |
|                                                                                                    | Cancel                                                               |          |
|                                                                                                    |                                                                      |          |
|                                                                                                    |                                                                      |          |
|                                                                                                    |                                                                      |          |
|                                                                                                    | Select Currency, processing                                          |          |
|                                                                                                    | Select Currency, processing fee type, execution date &               |          |
|                                                                                                    | Select Currency, processing<br>fee type, execution date &<br>purpose |          |
|                                                                                                    | Select Currency, processing<br>fee type, execution date &<br>purpose |          |
|                                                                                                    | Select Currency, processing<br>fee type, execution date &<br>purpose | ILog Out |
| A 100 million                                                                                                    | Select Currency, processing<br>fee type, execution date &<br>purpose | lugour   |
| <ul> <li>Norma</li> <li>Norma</li> <li>Norma</li> <li>Transactions</li> </ul>                                                                                                    | Select Currency, processing<br>fee type, execution date &<br>purpose | lugour   |
| Anno<br>Anno<br>Anno<br>Anno<br>Anno<br>Anno<br>Anno<br>Anno                                                                                                    | Select Currency, processing<br>fee type, execution date &<br>purpose | Iteg Out |
| a<br>a<br>a<br>a<br>a<br>a<br>b<br>a<br>a<br>b<br>a<br>c<br>a<br>c<br>a<br>c<br>a<br>c<br>a<br>c<br>a<br>c<br>a<br>c<br>a<br>c<br>a<br>c<br>a<br>c<br>a<br>c<br>a<br>c<br>a<br>c<br>a<br>c<br>a<br>c<br>c<br>a<br>c<br>c<br>c<br>c<br>c<br>c<br>c<br>c<br>c<br>c<br>c<br>c<br>c                                                                                                    | Select Currency, processing<br>fee type, execution date &<br>purpose | Jiag Gut |
|                                                                                                    | Select Currency, processing<br>fee type, execution date &<br>purpose | ling Gar |
|                                                                                                    | Select Currency, processing<br>fee type, execution date &<br>purpose | lieg Gar |
| Arror     Arror     A                | Select Currency, processing<br>fee type, execution date &<br>purpose | jteg Ger |
| Arrore      Arrore                       | Select Currency, processing<br>fee type, secution date &<br>purpose  | Iegor    |
| <ul> <li>Antiparticiparticipar</li></ul> | Select Currency, processing<br>fee type, execution date &<br>purpose | lagodi   |

### Upload Invoice if applicable

| A more                                                                                                    | Hones Transition : Indiate Transition                                                                                                    |         |
|----------------------------------------------------------------------------------------------------|----------------------------------------------------------------------------------------------------|---------|
|                                                                                                    | Initiate Transportion                                                                                                    |         |
| S Transactions                                                                                                    |                                                                                                    |         |
| cg. Beneficiaries                                                                                                    | Salect beneficiary                                                                                                    |         |
| A Profile                                                                                                    | C Select                                                                                                    |         |
| Documents                                                                                                    | Select Processing Fee 0 SGD Grand Total 0 SGD                                                                                                    |         |
| 40 Support                                                                                                    | Select Remarks                                                                                                    |         |
|                                                                                                    | Uptaal Invested)                                                                                                    |         |
|                                                                                                    | Carval Preview                                                                                                    |         |
|                                                                                                    |                                                                                                    |         |
|                                                                                                    |                                                                                                    |         |
|                                                                                                    |                                                                                                    |         |
|                                                                                                    | Preview of transaction                                                                                                    |         |
|                                                                                                    | Preview of transaction                                                                                                    |         |
|                                                                                                    | Preview of transaction                                                                                                    | Log Out |
| A 1000                                                                                                    | Preview of transaction                                                                                                    | Log Out |
| ана (1996)<br>(1996)<br>(199                                                                                                    | Preview of transaction                                                                                                    | Log Out |
| A Harro<br>→ Harro<br>→ Transections                                                                                                    | Preview of transaction                                                                                                    | Log Out |
| A Herro<br>Herro<br>Herro<br>Manual A Herro<br>Manual A Herro<br>Manual                                                                                                    | Preview of transaction                                                                                                    | Log Out |
| Harro<br>Harro<br>Harro | Preview of transaction       Market State       Arrender Free Network       Initiate Transaction       Network       Market State       Market State                                                                                                    | Log Out |
| Heno     Heno                                                                                                    | Preview of transaction         www.sectors.com         www.sectors.com         Transaction         www.sectors.com         www.sectors.com         wwwwwwww.sec                                                                                                    | Leg Out |
| Henne     Henne     Henne     Henne     Henne     Henne     Henne     Henne     Hennetförete     Hensetförete     Hensetförete     Decuments     Decuments     Decuments                                                                                                    | Preview of transaction           user search results           traited Transaction           traited Transaction           traited Traited Transaction           traited Traited Transaction           traited Traited Traited Traited Traited Traited Traited Traited Traited Traited Traited Traited Traited Traited Traited Traited Traited Traited Traited Traited Traited Traited Traited Traited Traited Traited Trai | Leg Out |
| A REAL CONTRACTOR<br>A REAL CONTRACTOR<br>A REAL CONTRA                                                                                                    | <section-header>         Preview of transaction         www.www.www.www.www.www.www.www.www.ww</section-header>                                                                                                    | Leg Out |
| A CONTRACTOR OF CONTRACTOR OF                                                                                                    | <section-header><section-header><section-header><section-header><section-header><section-header><section-header><section-header><section-header></section-header></section-header></section-header></section-header></section-header></section-header></section-header></section-header></section-header>                                                                                                    | Leg ON  |
| Arror     Arror     A                                                                                                    | <section-header><section-header><section-header><section-header><section-header><section-header><section-header>          Prevenue de transaction         exex-ex-ex-ex-ex-ex-ex-ex-ex-ex-ex-ex-</section-header></section-header></section-header></section-header></section-header></section-header></section-header>                                                                                                    | Log Out |

### **OTP Verification**

|                                                                                                    | A 11.00                                                                                                    |                                                                                                    |   |
|----------------------------------------------------------------------------------------------------|----------------------------------------------------------------------------------------------------|----------------------------------------------------------------------------------------------------|---|
| 🖨 Transactions                                                                                                    | Send SGD t<br>(Account N                                                                                                    | o<br>lumber 00000000)                                                                                                    |   |
| cá Beneficiaries                                                                                                    | Charity Donation   Payment Type: SHA                                                                                                    |                                                                                                    |   |
| A Profile                                                                                                    | Enter OTP                                                                                                    |                                                                                                    |   |
| Documents                                                                                                    | 4 digit OTP                                                                                                    |                                                                                                    |   |
| C Support                                                                                                    | 017 was sent to your registered mobile number<br>Did not recieve 017? Resend                                                                                                    |                                                                                                    |   |
|                                                                                                    |                                                                                                    |                                                                                                    |   |
|                                                                                                    |                                                                                                    |                                                                                                    |   |
|                                                                                                    |                                                                                                    |                                                                                                    |   |
|                                                                                                    |                                                                                                    |                                                                                                    |   |
|                                                                                                    | Once confirmed, the payment cannot be reverted back.                                                                                                    |                                                                                                    |   |
|                                                                                                    |                                                                                                    |                                                                                                    |   |
|                                                                                                    |                                                                                                    |                                                                                                    |   |
|                                                                                                    |                                                                                                    |                                                                                                    |   |
|                                                                                                    |                                                                                                    |                                                                                                    |   |
|                                                                                                    |                                                                                                    |                                                                                                    |   |
|                                                                                                    | Payment Vo                                                                                                    | erification                                                                                                    |   |
|                                                                                                    | Payment Vo                                                                                                    | erification                                                                                                    |   |
|                                                                                                    | Payment Vo                                                                                                    | erification                                                                                                    |   |
|                                                                                                    | Payment Vo                                                                                                    | ərification                                                                                                    |   |
|                                                                                                    | Payment V                                                                                                    | erification                                                                                                    |   |
|                                                                                                    | Payment Ve                                                                                                    | erification                                                                                                    |   |
| A Harms                                                                                                    | Payment Vo                                                                                                    | erification                                                                                                    | Ŧ |
| Arrian<br>Arrian<br>Arris                                                                                                    | Payment Vo                                                                                                    | erification<br>Transaction Details                                                                                                    |   |
| Arrow<br>Morris<br>S Transact                                                                                                    | Payment Vo                                                                                                    | Transaction Details                                                                                                    |   |
| Aluman<br>Aluman<br>Al | Payment Vo                                                                                                    | Transaction Details                                                                                                    |   |
| internet<br>internet<br>inter                                                                                                    | Payment Vo                                                                                                    | Tornacion Details                                                                                                    |   |
| A Horns<br>A Horns<br>A HORNS<br>A HORNS<br>A H                                                                                                    | Payment Vo<br>Payment Vo<br>Payment<br>Payment<br>Payment<br>Payment<br>Payment<br>Payment<br>Payment<br>Payment<br>Payment Vo<br>Payment Vo<br>Payment Payment Vo<br>Payment Payment Vo<br>Payment Payment Pa                                                                                                    | Transaction Details                                                                                                    |   |
| Autoria<br>Autoria<br>Aut                                                                                                    | Payment Vo<br>Pypert<br>To<br>To<br>To<br>To<br>To<br>To<br>To<br>To<br>To<br>To                                                                                                    | Transaction Details                                                                                                    |   |
| international<br>international<br>inter                                                                                                    | Payment Vo<br>Payment Vo<br>Payment<br>Payment<br>Paymen                                                                                                    | rification                                                                                                    |   |
| Control Control Contr                                                                                                    | Payment Vo<br>Pyrett<br>Participation<br>Participation<br>P                                                                                                    | Transaction Details                                                                                                    |   |
| Annotect     Annotect                                                                                                    | A Constant of the second of the second of th                                                                                                    | Interest of the second second |   |
| <ul> <li>A state</li> <li>A state</li> <li>A state</li> <li>A state</li> <li>A state</li> <li>B bacume</li> <li>C support</li> </ul>                                                                                                    | Payment Vo<br>Pyper<br>Pyper<br>Pype | Transaction Details                                                                                                    |   |

### Select Payment Method and Upload Receipt

|                |                                                                                                    | Beneficiary Details Transaction                                                                                                    | Details                                                                                                    |
|----------------|----------------------------------------------------------------------------------------------------|----------------------------------------------------------------------------------------------------|----------------------------------------------------------------------------------------------------|
|                | Transactions                                                                                                    | Sen Exectivity Rate 4<br>Access Number 6<br>Bra Evolution 9<br>Bra Science State 9<br>Bra Science State 9<br>Bra Science |                                                                                                    |
|                | Bonoficiaries                                                                                                    | Prope                                                                                                    | _                                                                                                    |
|                | Profile                                                                                                    | Enter:                                                                                                    | _                                                                                                    |
|                | Documents                                                                                                    | 534 Transfer Reference No. Upload Transfer Re                                                                                                    | ceipt                                                                                                    |
|                | Support                                                                                                    | Office Save for Later Submit                                                                                                    | -                                                                                                    |
|                |                                                                                                    | Transfer reference number in the supportant Necke.     Support number is the support of the support of the                                                                                                    | ave authorised a<br>after you have                                                                                                    |
|                |                                                                                                    |                                                                                                    |                                                                                                    |
|                |                                                                                                    |                                                                                                    | and the second                                                                                                    |
|                |                                                                                                    |                                                                                                    |                                                                                                    |
|                |                                                                                                    | Transaction Complete                                                                                                    |                                                                                                    |
|                |                                                                                                    | Transaction Complete                                                                                                    |                                                                                                    |
| and the second |                                                                                                    | Transaction Complete                                                                                                    |                                                                                                    |
| G              |                                                                                                    | Fransaction Complete                                                                                                    |                                                                                                    |
|                | Name<br>Transactions                                                                                                    | Furnerstand<br>Beneficiary Details<br>Transaction Details<br>Transaction Details                                                                                                    | ails                                                                                                    |
|                | Norma<br>Transactions                                                                                                    | Fransaction Complete           Penet Sommer           Beneficion Detain           Transaction Completion           Transaction Completion </td <td>ails</td>                                                                                                    | ails                                                                                                    |
|                | Anna<br>Transaction<br>Transaction                                                                                                    | Fremestion         Complete           Protection         Encode           Protection         Encod                                                                                                    | ails                                                                                                    |
|                | Acros<br>Tennariles<br>Tennariles<br>Beneficiales<br>Deite                                                                                                    | Exercision         Complete           Beneficing Details         Transaction           Statistics         Statistics           Statistics         Statistics                                                                                                    | ails                                                                                                    |
|                | Arra<br>Arra<br>Arra<br>Arra<br>Arra<br>Arra<br>Arra<br>Arra                                                                                                    | Expension         Completion           Point         Completion           Completion         Completion           Completion         Completion                                                                                                    | ails<br>r-22                                                                                                    |
|                | Arra Arra Arra Arra Arra Arra Arra Arra                                                                                                    | Presentation         Completion           Presentation         Interaction           Presentation         Interaction           Presentation         Interaction           Presentation         Interaction           Presentation         Interaction           Presentation         Interaction           Presentation         Interaction           Presentation         Interaction           Presentation         Interaction                                                                                                    | ails                                                                                                    |
|                | Arma<br>Arma<br>Arma<br>Arma<br>Arma<br>Arma<br>Arma<br>Arma                                                                                                    | Energian       Energian         Energian       Energian                                                                                                    | alis<br>rzz mag<br>na do na do na<br>Reference do na do na do na do na do na do na do na do na do na do na do na do na do na do na do na do na do na<br>Reference do na do na do na do na do na do na do na do na do na do na do na do na do na do na do na do na do na |
|                | and and and and and and and and and and                                                                                                    | Expension       Completion         Expension       Expension         Expension       Expension         Expension       Expension         Expension       Expension         Expension       Expension         Expension       Expension         Expension       Expension         Expension       Expension         Expension       Expension         Expension       Expension         Expension       Expension         Expension       Expension         Expension       Expension         Expension       Expension                                                                                                    | ais<br>Azz<br>z                                                                                                    |
|                | and and a set of a set of a se | Percent Summary         Percent Summary                                                                                                    | ale and a second second se                                                                                                    |